# HC Virtualization Module Configuration

### **Table of Contents**

| 1 |
|---|
| 2 |
| 2 |
| 3 |
| 3 |
| 4 |
| ō |
| ō |
| 5 |
| 7 |
| 1 |
| 3 |
| ō |
| 5 |
| 3 |
| C |
| 4 |
| 4 |
| 5 |
| 5 |
| 3 |
| С |
| 2 |
| 3 |
| 5 |
| 7 |
| 1 |
|   |

# **Proprietary Notice**

© 2011 Hosting Controller. All Rights Reserved.

This document is the property of, and contains proprietary information of Hosting Controller. No part of this document may be reproduced or transmitted in any form or by any means, electronic or mechanical, including photocopying or recording, for any purpose other than consideration of the technical contents without the written acquiescence of a duly authorized representative of Hosting Controller.

8

# Target Audience

The sole purpose of this document is to provide complete information of Virtualization Server configuration in Hosting Controller.

Target audience includes developers who want to configure Virtualization module in HC. This guide supplies detailed information of HC panel and Virtualization module in a comprehensive manner. It is specifically written with a view point to provide easy and quick understanding of all the technicalities of the configuration process.

Please, read this document to have absolute information and to avoid any type of ambiguity related to Virtualization Server configuration.

### **Document Conventions**

| Terms/Symbols | Meanings                                                                                                    |
|---------------|----------------------------------------------------------------------------------------------------|
| BOLD          | The <b>Bold</b> text is used to highlight command operations in the document.                                                                                                    |
| $\bigcirc$    | This symbol is used for TIP. It provides additional information regarding the term being explained. For differentiation, tips are <i>Italic and G</i> reen.                                               |
| G             | This symbol is used for Note. It highlights some steps that cannot be skipped or should be followed as stated to avoid errors and confusion. For differentiation, notes are <i>Italic and Navy Blue</i> . |

## About Virtualization and Hyper-V

By Virtualization we mean having separate operating systems from the actual operating system of the Web server. It is therefore be said that any damage caused to the virtual operating system will not effect the actual operating system. It is just like a separate OS or computer within the real computer.

Microsoft Hyper-V Server is a stand-alone product that provides reliable and optimized virtualization solutions. Thus, enabling organizations to improve server utilization and reduce costs. HC Virtualization module provides automated provisioning and management of MS Hyper-V server. It offers virtualization through a centralized administration interface for creating new virtual machines and managing all user activation related tasks in an organized manner.

### About Xen

The Xen® hypervisor, the powerful open source industry standard for virtualization, offers a powerful, efficient, and secure feature set for virtualization.

For more information regarding Xen® hypervisor, please refer to <a href="http://www.xen.org">http://www.xen.org</a>

# 8

# HC Help

You can have quick information regarding HC panel with this manual but if you are unsure how to do something or you have any problem, try the following approaches:

- **Online Help / Manuals** Refer to the online user manuals for more assistance.
- Support Forums You can ask questions on HC Forums http://forum.hostingcontroller.com
- Knowledgebase For any additional information, please visit http://hostingcontroller.com/English/support/kb/search.html
- **FAQs** You can check the list of Frequently Asked Questions in case of any ambiguity http://hostingcontroller.com/english/support/FAQ/index.html
- **Quick Help** For your ease, every page of panel contains a built-in help section that provides brief description about the page (being viewed).

Hosting Controller Driving Towards New Horizons!

# HC Virtualization Module Configuration for Windows

8

## Logging on to HC Panel

To log on to HC panel:

- 1. Type address http://localhost:8787 in any web browser.
- 2. Type user credentials to log on to HC panel.

| ) 🕤 🖻 🖻                       | http://localhost:8787                         | Type address in                    |
|-------------------------------|-----------------------------------------------|------------------------------------|
| ile <u>E</u> dit <u>V</u> iew | F <u>a</u> vorites <u>T</u> ools <u>H</u> elp | any browser to<br>access HC panel. |
| Favorites                     | HOSTING CONTROLLER                            |                                    |

| Control Panel Login | Username : hchost<br>Password : ••••••<br>Language : English •<br>Sign In Reset<br>If you have forgotten your password, click<br>on the "Forgot Password" link to have a<br>reminder sent to you at the e-mail<br>address you specified during registration.<br>[ Forgot Password ] | Type user credentials<br>to log on to HC panel. |
|---------------------|----------------------------------------------------------------------------------------------------|-------------------------------------------------|
|                     | powered by Hosting Controller                                                                                                    | 1                                               |

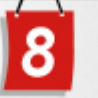

## **Enabling Virtualization Server**

To enable virtualization server:

- 1. Log on to **HC** panel.
- 2. From the left menu click **General**, and then **Server Manager**. Server Manager page is displayed.
- 3. Click **Global Settings**. The Global Settings page is displayed.
- 4. Click **Virtualization Server** tab under **Windows Family**. The Virtualization Server page is displayed.
- Select the check box in the right column. Services and options of the virtualization server are displayed.
- 6. Select Hyper-V from the drop-down list box.
- 7. Click **Save Settings**. The Virtualization Server is enabled.

#### Enabling Virtualization Server

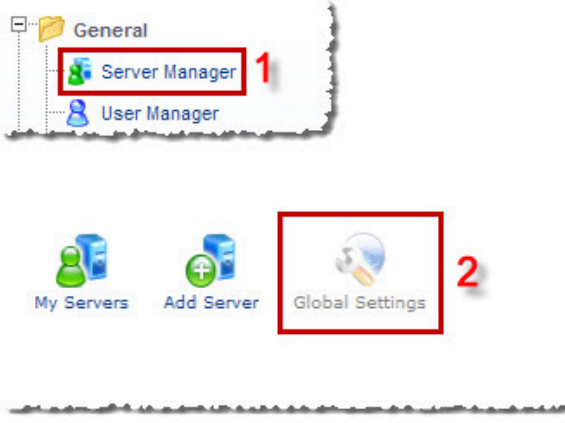

| Virtualiza | ation Server :                 | 4 |           |   |
|------------|--------------------------------|---|-----------|---|
|            | Services                       |   | Options   | ] |
|            | Select Virtualization Server : | 5 | Hyper-V 💌 |   |

### Adding a Virtualization Server

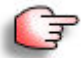

Prior to add a Virtualization Server, go to **Global Settings** and enable the Virtualization Server role.

To add a virtualization server:

- 1. Log on to HC panel.
- 2. From the left menu click **General**, and then **Server Manager**. Server Manager page is displayed.
- 3. Click **Add Server**. The Add Server page is displayed.
- 4. Click the **Friendly Name** arrow and select the required server from the dropdown list box.

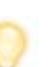

- The **Primary IP Address** shows the IP address of the server to be added.
- The **Operating System** shows the platform (Windows/Linux) of the server to be added.
- 5. Under Server Role, select the Virtualization Server check box.

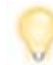

Every server can have one or more role(s) in the cluster. These roles need to be set every time a new server is added to the cluster.

- 6. Under **Role Capacity**, type the number of **Virtual Machines** supported by the server.
- 7. Under **Purposing**, click the arrow and select the end user for the server from the drop-down list box.

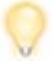

The server role added in the cluster can be used either dedicatedly for a Reseller or for shared hosting. A role dedicated to a Reseller can not be used for any other user.

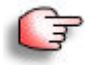

- In case of only one server in the cluster, choose **Everyone**.
- In case of more than one server, choose **ResellerOnly** to dedicate server to particular Reseller.
- 8. Click Next.

The Virtualization Server configurations page is displayed.

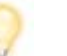

To provide all the paths, click **Browse** and enter the required path.

- 9. Specify General Information:
  - Server Name: Type name of the server.
  - Administrator: Type name of the administrator.

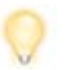

The format for administrator's name is "domain\administrator".

### Hosting Controller

Driving Towards New Horizons!

- 8
- **Password:** Type password for the administrator.
- **Confirm Password:** Re-type the password.
- 10. Specify the Virtualization Server Information:
  - Hyper-V Root Path: Enter path for the Hyper-V root.
- 11. Specify the **Network Information**:
  - **External Network:** Select external network from the drop-down list box.
  - **Preferred DNS:** Type preferred DNS.
  - Alternate DNS: Type alternate DNS.
  - Internal Network: Select internal network from the drop-down list box.
- 12. Click Add Server.
  - A Virtualization Server is added.

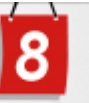

### Adding a Virtualization Server

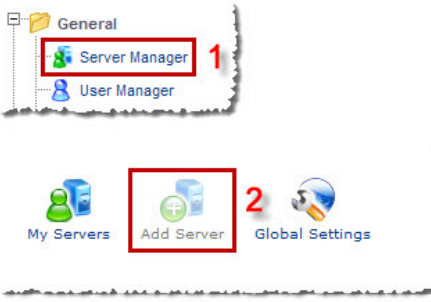

#### Add a Server

| dly Name :                               |        | Exg 🛃 🕄          |                                |
|------------------------------------------|--------|------------------|--------------------------------|
| nary IP Address :                        |        | 192.168.0.123    |                                |
| erating System :                         |        | Windows Family   |                                |
| at is the Role of this Server in the Clu | ster?  |                  |                                |
| Server Role                              | Role C | apacity          | Purposing                      |
| 🗖 Web Server                             | 700    | Websites         | Everyone(Reseller, End User) 💌 |
| 4 🔽 Virtualization Server                | 30     | Virtual Machines | Everyone(Reseller, End User) 💌 |

h

| General Information          |              |         |        |                    |
|------------------------------|--------------|---------|--------|--------------------|
| Server Name :                | E×g          |         | 1      |                    |
| Administrator :              | exchange\ad  | ministr |        |                    |
| Password :                   | ••           | *       |        |                    |
| Confirm Password :           | ••           | *       |        |                    |
| Virtualization Server Inform | nation       |         |        |                    |
| Hyper-V Root Path :          | e:\HC-VM     |         | Browse | Specify required 6 |
| Network Information          |              |         |        |                    |
| External Network :           | External Net | work 💌  |        |                    |
| Preferred DNS :              | 192 . 168    | . 0 1   |        |                    |
| Alternate DNS :              | 192 . 168    | . 0 . 2 |        |                    |
| Internal Network :           | Internal Net | work 💌  |        |                    |

# 8

# Editing a Virtualization Server

To edit a virtualization server:

- 1. Log on to **HC** panel.
- 2. From the left menu click **General**, and then **Server Manager**. Server Manager page is displayed.
- 3. Select the required server to modify its information
- 4. Click **Edit Server**. The Edit Server page is displayed.
- 5. Select Virtualization Server check box.
- Click Save & Edit Roles. The Virtualization Server configurations page is displayed.
- 7. Modify the information as required.
- 8. Click **Update Virtualization Role**. The Virtualization Server is modified.

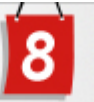

### **Editing a Virtualization Server**

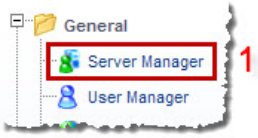

| Manage Your Serve | rs                 |                  |                        | Total Ser         | rvers : 1            | 3          |
|-------------------|--------------------|------------------|------------------------|-------------------|----------------------|------------|
| Server Name       | Primary IP Address | <b>OS Family</b> | Licensing Status       | Build Number      | Status               | Edit Serve |
| ● E×g 2           | 192.168.0.123      | Windows          | Licensed ( activated ) | 8.00.0009         | Running              | Delete     |
|                   |                    |                  |                        | Pa<br>Records Per | ge:1 of 1<br>Page:10 |            |

#### Edit Server

| ndly Name :                             | Exg                 |                                |
|-----------------------------------------|---------------------|--------------------------------|
| mary IP Address :                       | 192.168.0.123       |                                |
| erating System :                        | Windows Family      |                                |
| nat is the Role of this Server in the C | luster?             |                                |
| Server Role                             | Role Capacity       | Purposing                      |
| Web Server                              | 700 Websites        | Everyone(Reseller, End User) 🔻 |
| DNS Server                              | 500 DNS Zones       | Everyone(Reseller, End User) 🔻 |
| Database Server                         | 300 Databases       | Everyone(Reseller, End User) 🔻 |
| 4 Virtualization Server                 | 30 Virtual Machines | Everyone(Reseller, End User) 🔻 |

| General Information |                    | 20           |
|---------------------|--------------------|--------------|
| Server Name :       | exg.exchange.hosti |              |
| Administrator :     | exchange\administr |              |
| Password :          | *                  | 6            |
| Confirm Password :  | *                  |              |
| Hyper-V Information |                    | Modify       |
| Hyper-V Root Path : | e:\HC-VM Bro       | as required. |
| Network Information |                    |              |
| External Network :  | External Network 💌 |              |
| Preferred DNS :     | 192 . 168 . 0 . 1  |              |
| Alternate DNS :     |                    |              |
| internal Network :  | Internal Network 🔻 |              |

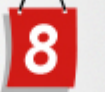

## Adding an OS Template

To add an OS template:

- 1. Log on to HC panel.
- 2. From the left menu click **System**, and then **My Server**. My Server page is displayed.
- 3. Click **OS Templates** under **Virtualization Server Settings** menu. The OS Templates page is displayed.
- 4. Click **Add OS Template**. The Add OS page is displayed.
- 5. Specify the following information:
  - Virtualization Server: Select server for virtualization from the dropdown list box.
  - **Template Name:** Type name of the template for the OS.
  - Base OS Type: Select type of Base OS from the drop-down list box.

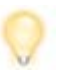

It is the type of Operating System installed on the hard disk that is being selected as OS template.

• Virtual Hard Disk Path: Enter path for the Virtual Hard Disk.

This is the path for Host's Virtual Hard Disk, where templates are created.

6. Click **Add OS Template**. An OS Template is added.

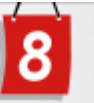

### Adding an OS Template

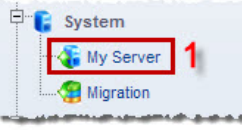

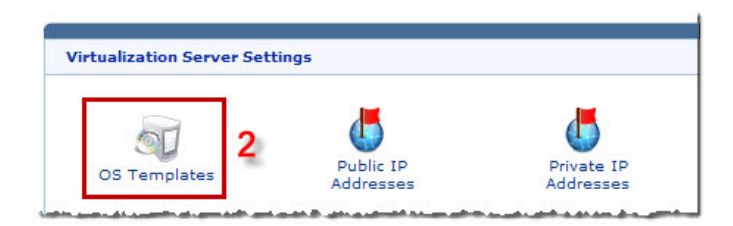

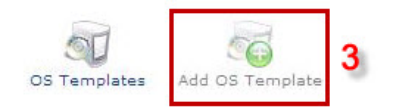

#### Add OS Template

| Virtualization Server :  | Exg (192.168.0.123) 💌                     |                  |
|--------------------------|-------------------------------------------|------------------|
| Template Name :          | Win-2003-Ent-x86 *                        | Specify required |
| Base OS Type :           | Windows Server 2003 Enterprise            | information.     |
| Virtual Hard Disk Path : | f:\master vhds\windows 2003\WIN2K3 Browse |                  |
|                          |                                           | 5 Add OS Templat |

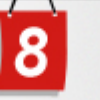

## Assigning Public IP Address

To assign public IP addresses:

- 1. Log on to **HC** panel.
- 2. From the left menu click **System**, and then **My Server**. My Server page is displayed.
- 3. Click **Public IP Addresses** under **Virtualization Server Settings** menu. The Public IP Address Manager page is displayed.
- 4. Click Add Public IPs.
- 5. Specify the following information:
  - IP Address Range: Type starting and ending range of IP addresses.
  - Subnet Mask: Type Subnet Mask.
  - Default Gateway: Type IP address of the Default Gateway.
- 6. Click Add Public IPs. The specified IPs are added.

#### Assigning Public IP Addresses

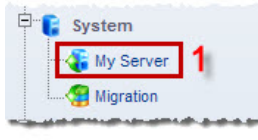

| rtualization Server Set | tings                  |                         |
|-------------------------|------------------------|-------------------------|
| OS Templates            | Public IP<br>Addresses | Private IP<br>Addresses |

#### IP Manager (Public IPs)

| Select Server :    |                 | Exg (192.)     | 168.0.123) 🔻 |                     |                 |
|--------------------|-----------------|----------------|--------------|---------------------|-----------------|
| IP Address         | Subnet Mask     |                | Gateway      | Status              | Action          |
| 192.168.0.2        | 255.255.255.255 |                | 192.168.0.1  | Available           | Delete          |
| 192.168.0.3        | 255.255.255.255 |                | 192.168.0.1  | Available           | Delete          |
| 192.168.0.4        | 255.255.255.255 |                | 192.168.0.1  | Available           | Delete          |
| 192.168.0.5        | 255.255.255.255 |                | 192.168.0.1  | Available           | Delete          |
| IP Address Range : | 1               | 92 168 0       | 6 To 10      | 3                   | [ Add Public IF |
| Subnet Mask :      | 2               | 55 . 255 . 255 | . 255 4      | Specify required in | nformation.     |
| Default Gateway :  | 1               | 92 . 168 . 0   | . 1          | •                   |                 |
|                    | 5 e             |                |              |                     | 5 Add Public I  |

# 8

## Assigning Private IP Address

To assign private IP address:

- 1. Log on to **HC** panel.
- 2. From the left menu click **System**, and then **My Server**. My Server page is displayed.
- 3. Click **Private IP Addresses** under **Virtualization Server Settings** menu. The Private IP Addresses page is displayed.
- 4. Click Add Private IPs.
- 5. Specify the following information:
  - **IP Address Range:** Type starting and ending range of IP addresses.
  - Subnet Mask: Type Subnet Mask.
  - **Default Gateway:** Type IP address of the Default Gateway.
  - **Preferred DNS:** Type the preferred DNS.
  - Alternate DNS: Type any alternate DNS.
- 6. Click Add Private IPs.

The specified IPs are added.

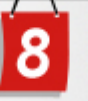

### Assigning Private IP Address

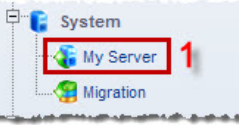

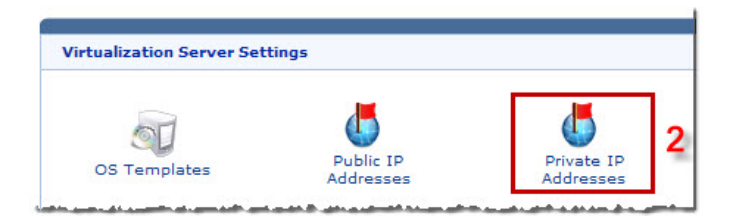

IP Manager (Private IPs)

| Select Server :                                                                     |                  | Exg (1                                                                                                    | Exg (192.168.0.123) 🔻                        |                    |              |           |  |  |  |
|-------------------------------------------------------------------------------------|------------------|----------------------------------------------------------------------------------------------------|----------------------------------------------|--------------------|--------------|-----------|--|--|--|
| IP Address                                                                          | Subnet Mask      | Gateway                                                                                                    | Preferred DNS                                | Alternate DNS      | Status       | Action    |  |  |  |
| 192.168.0.2                                                                         | 255.255.255.255  | 192.168.0.1                                                                                                    | 192.168.0.1                                  | 192.168.1.1        | Available    | Delete    |  |  |  |
| 192.168.0.3                                                                         | 255.255.255.255  | 192.168.0.1                                                                                                    | 192.168.0.1                                  | 192.168.1.1        | Available    | Delete    |  |  |  |
| 192.168.0.4                                                                         | 255.255.255.255  | 192.168.0.1                                                                                                    | 192.168.0.1                                  | 192.168.1.1        | Available    | Delete    |  |  |  |
| 192.168.0.5                                                                         | 255.255.255.255  | 192.168.0.1                                                                                                    | 192.168.0.1                                  | 192.168.1.1        | Available    | Delete    |  |  |  |
| 192.168.0.6                                                                         | 255.255.255.255  | 192.168.0.1                                                                                                    | 192.168.0.1                                  | 192.168.1.1        | Available    | Delete    |  |  |  |
| IP Address Rar<br>Subnet Mask :<br>Default Gatewa<br>Preferred DNS<br>Alternate DNS | nge:<br>yy:<br>: | 192       . 168       .         255       . 255       .         192       . 168       .         192       . 168       .         192       . 168       .         192       . 168       . | 0 . 7 To 10<br>255 . 255<br>0 . 1 4<br>1 . 1 | 4 Specify required | information. | ]         |  |  |  |
|                                                                                     |                  |                                                                                                    |                                              |                    | 5 Add        | Private I |  |  |  |

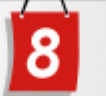

### Adding a Hosting Plan

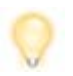

*HC* enables resellers to set up and customize any number of hosting plans for their customers (webadmins). Resellers can set up the name, description, status, visibility and cancellation policy.

To add a hosting plan:

- 1. Log on to **HC** panel.
- 2. From the left menu click **Hosting Manager**, and then **Hosting Plans**. The My Plans page is displayed.
- 3. Click Add Plan.

The Add Plan page is displayed.

- 4. Specify the General Information:
  - Plan Name: Type name of the plan.
  - Plan Description: Type brief description of the plan.
  - **Cancellation Policy:** Type cancellation policy for the plan.
  - Plan Type: Select type of the plan from the drop-down list box.

Available options for **Plan Type** are: Windows Linux

- Visible to All Resellers: Select Yes check box to make this plan visible to all resellers.
- Visible to Selected List of Resellers: Select required check boxes to make this plan visible to only selected resellers.
- Plan Status: Select status of the plan from the drop-down list box.

Available options for **Plan Status** are: Available Unavailable

- Unava
- 5. Click Next.

The Plan Resources page is displayed.

- 6. Specify the Plan Resources information:
  - **Quantity:** Type the quantity of the resource.
  - **Unlimited:** Select this check box to allocate unlimited quota for any resource.
  - **Excluded:** Select this check box to exclude any resource from the plan.
- 7. Click Add Plan.

A plan is added.

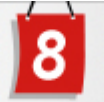

### Adding a Hosting Plan

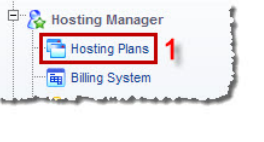

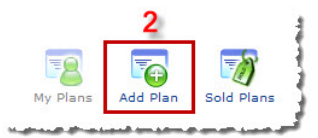

| Basic Information                       |                                                                |                       |
|-----------------------------------------|----------------------------------------------------------------|-----------------------|
| Plan Name :                             | Plan1 *                                                        |                       |
| Plan Description :                      | 4                                                              | 4 Specify<br>required |
| Cancellation Policy :                   | *                                                              | information.          |
| Plan Type :                             | Windows -                                                      |                       |
| Visible to all Resellers :              | Ves                                                            |                       |
| Visible to selected list of Resellers : | in attiqueres<br>in demoreseller<br>in hcfreeres<br>in HC-TECH | * III *               |
| Plan Status :                           | Available 🔻                                                    |                       |

| lan Resources                                                                                                    | Quantity                                      | 🔲 Unlimited | Excluded |
|----------------------------------------------------------------------------------------------------|-----------------------------------------------|-------------|----------|
| User Accounts :                                                                                                    | 1                                             |             |          |
| Domains :                                                                                                    | 1                                             |             |          |
| DNS Zones :                                                                                                    | 1                                             |             |          |
| Sub-Domains :                                                                                                    | 1                                             |             |          |
| ODBC DSN :                                                                                                    | 5                                             |             |          |
| Disk Space & Bandwidth                                                                                                    |                                               |             |          |
|                                                                                                    | 250                                           |             |          |
| Disk Space (MB) :<br>Bandwidth (MB) :                                                                                                    | 500                                           |             |          |
| Disk Space (MB) :<br>Bandwidth (MB) :<br>Virtualization<br>Virtual Machines :                                                                                                    | 500                                           |             |          |
| Disk Space (MB) :<br>Bendwidth (MB) :<br>Virtualization<br>Virtual Machines :<br>RAM Size (MB) :                                                                                                    | 500<br>1<br>512                               |             |          |
| Disk Space (MB) :<br>Bandwidth (MB) :<br>Virtualization<br>Virtual Machines :<br>RAM Size (MB) :<br>Hard Drive Size (GB) :                                                                              | 1<br>512<br>2                                 |             |          |
| Disk Space (MB) :<br>Bandwidth (MB) :<br>Virtualization<br>Virtual Machines :<br>RAM Size (MB) :<br>Hard Drive Size (GB) :<br>CPU Cores :                                                               | 1<br>512<br>2<br>1                            |             |          |
| Disk Space (MB) :<br>Bandwidth (MB) :<br>Virtualization<br>Virtual Machines :<br>RAM Size (MB) :<br>Hard Drive Size (GB) :<br>CPU Cores :<br>Number of Snapshots :                                      | 1<br>500<br>1<br>512<br>2<br>1<br>1<br>3      |             |          |
| Disk Space (MB) :<br>Bandwidth (MB) :<br>Virtualization<br>Virtual Machines :<br>RAM Size (MB) :<br>Hard Drive Size (GB) :<br>CPU Cores :<br>Number of Snapshots :<br>Number of External IP Addresses : | 1<br>500<br>1<br>512<br>2<br>1<br>1<br>3<br>4 |             |          |

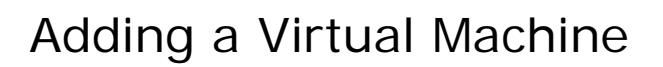

To add a virtual machine:

- 1. Log on to HC panel as a Reseller.
- 2. From the left menu click **Tools**. The Tools options are displayed.
- 3. Click Virtualization Manager under System Services. The Virtualization Manager page is displayed.
- 4. Click Add Virtual Machine. The Add Virtual Machine page is displayed.
- 5. Specify the General Information:
  - Virtual Machine Name: Type name of the machine to be created.
  - **Description:** Type brief description of the machine.

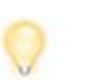

The **Administrator Name** shows name of the machine administrator.

- Administrator Password: Type password for the machine administrator.
- **Confirm Password:** Re-type password for the machine.
- Virtual Machine Owner: Select owner of the machine from the dropdown list box.

Select Webadmin as machine owner. You can create a new user if required. To

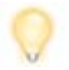

create a new user as machine owner, select **Create New User** from the dropdown list box.

- 6. Specify the **OS Template Information**:
  - **OS Template:** Select an OS template for the machine from the dropdown list box.
- 7. Specify the Virtual Machine Settings:
  - **CPU Cores:** Select number of CPU cores to allocate to the machine from the drop-down list box.
  - **DVD Drive:** Select the **DVD Installed** check box to install a DVD drive.
  - **RAM Size:** Type the size of the RAM.
  - Virtual Hard Disk Size: Type the size of the Hard Disk.
  - Number of Snapshots: Type number of snapshots to be added for the machine.
  - External Network: Select to enable the external network.
  - **Number of External IPs:** Type number of external IPs to be added for the machine.
  - Internal Network: Select to enable the internal network.
  - **Number of Internal IPs:** Type number of internal IPs to be added for the machine.
- 8. Click Next.

The Virtual Machine Summary page is displayed.

#### Hosting Controller Driving Towards New Horizons!

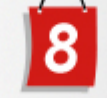

0

The **Virtual Machine Summary** page shows detailed information of the machine being created.

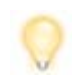

If in the previous step, selection for Virtualization Machine Owner is **Create New User** then **Plan Information** page is displayed instead of **Virtual Machine Summary** page.

Specify user and web server information if the **Plan Information** page is displayed.

#### User Information:

- Administrator Name: Type name of the new machine owner to be created.
- Administrator Password: Type password of the new machine owner.

- *Confirm Password: Re-type password of the new machine owner. First Name:* Type the first name of the machine owner.
- Last Name: Type the last name of the machine owner.
- Email Address: Type the email address of the machine owner.
- **Description:** Type a brief description of the machine owner.

Hosting Plan Information:

- Sell this Plan: Select a hosting plan from the drop-down list box.
- 12. Click Create Virtual Machine.

The Virtual Machine is added.

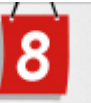

### Adding a Virtual Machine

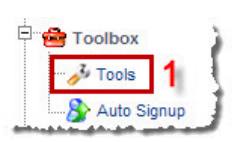

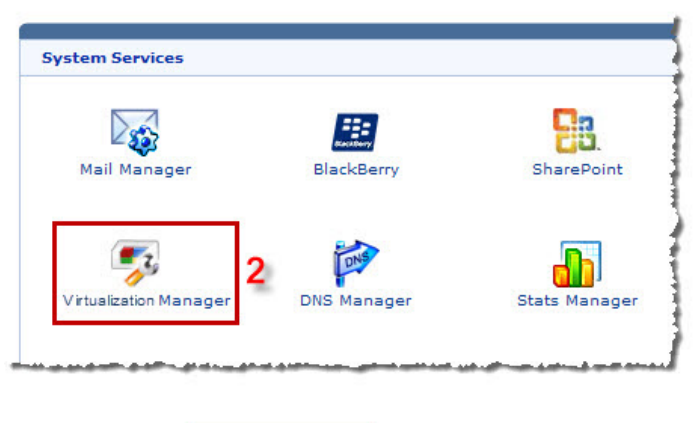

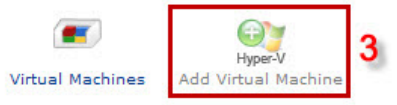

| Seneral Information           |                        |                    |          |
|-------------------------------|------------------------|--------------------|----------|
| Virtual Machine Name :        | winym1                 | * (Remaini         | ng : 10] |
| Description :                 | First Win<br>Virtual M | idows<br>Iachine   |          |
| Administrator Name :          | Administ               | Administrator      |          |
| Administrator Password :      | •••••                  | *                  |          |
| Confirm Password :            | •••••                  | •••••              |          |
| Virtual Machine Owner :       | Crea                   | te New User 💌      | 4        |
| OS Template Information       |                        |                    | Specify  |
| OS Template :                 | Win-200                | Win-2003-Ent-x86 💌 |          |
| /irtual Machine Settings      |                        |                    |          |
| CPU Cores :                   | 1 🔹                    | [Remaining : 10]   |          |
| OVD Drive :                   | DVD                    | Installed          | ↓        |
| Ram Size (MB) :               | 512                    | * [Remaining : 10  | 240]     |
| /irtual Hard Disk Size (GB) : | 5                      | * [Remaining : 10  | 0]       |
| Number of Snapshots :         | 1                      | * [Remaining : 10  | 1        |
| External Network :            | 🗹 Enabl                | e                  |          |
| Number of External IPs :      | 1                      | [Remaining : 10]   |          |
| internal Network :            | 🔽 Enabl                | e                  |          |
| Number of Internal IPs :      | 1                      | (Remaining : 10]   |          |

# Hosting Controller Driving Towards New Horizons!

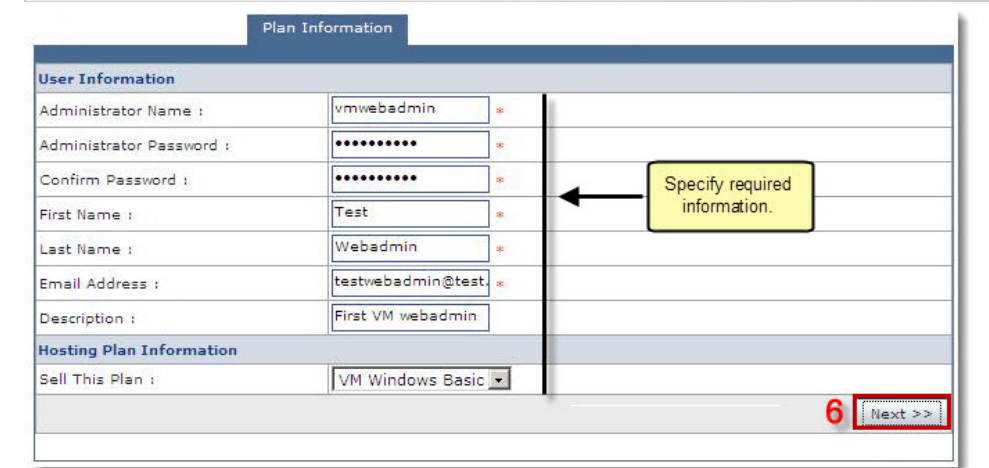

| General Informa   | tion                    |             |               |             |               |  |
|-------------------|-------------------------|-------------|---------------|-------------|---------------|--|
| Virtual Machine N | ame :                   |             | winvm1        |             |               |  |
| Administrator Na  | me:                     |             | Administrator |             |               |  |
| Administrator Pas | dministrator Password : |             | admin         |             |               |  |
| OS Template Inf   | ormation                |             |               |             |               |  |
| OS Template :     |                         |             | Win-20        | 03-Ent-x86  |               |  |
| Virtual Machine S | ettings                 |             |               |             |               |  |
| CPU Cores :       | PU Cores :              |             | 1             | 1           |               |  |
| DVD Drive :       | VD Drive :              |             | False         |             |               |  |
| Ram Size :        |                         |             | 512 MB        |             |               |  |
| Virtual Hard Disk | Size :                  |             | 5 GB          |             |               |  |
| Number of Snaps   | hots :                  |             | 1             |             |               |  |
| Public IPs        |                         |             |               |             |               |  |
| IP Address        | Subr                    | et Mask     |               | Gateway     |               |  |
| 192.168.0.241     | 255.                    | 255.255.0   |               | 192.168.0.1 |               |  |
| Private IPs       |                         |             |               |             |               |  |
| IP Address        | Subnet Mask             | Gateway     | Prefer        | red DNS     | Alternate DNS |  |
| 192,168.0.247     | 255.255.255.0           | 192.168.0.1 | 192.16        | 8.0.1       | 192.168.0.2   |  |

Hosting Controller Driving Towards New Horizons!

# HC Virtualization Module Configuration for Linux

8

## Logging on to HC Panel

To log on to HC panel:

- 1. Type address http://localhost:8787 in any web browser.
- 2. Type user credentials to log on to HC panel.

|                               | http://localhost:8787                | Type address in                 |
|-------------------------------|--------------------------------------|---------------------------------|
| ile <u>E</u> dit <u>V</u> iew | Favorites <u>T</u> ools <u>H</u> elp | any browser to<br>access HC pan |
| - Favorites                   | HOSTING CONTROLLER                   |                                 |

| Username : hchost Username : hchost Password : •••••• Language : English Sign In Reset If you have forgotten your password, click on the "Forgot Password" link to have a reminder sent to you at the e-mail address you specified during registration. [Forgot Password ] powered by Hosting Controller | Type user credentials<br>to log on to HC panel. |
|----------------------------------------------------------------------------------------------------|-------------------------------------------------|
|----------------------------------------------------------------------------------------------------|-------------------------------------------------|

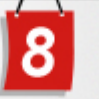

# **Enabling Virtualization Server**

To enable virtualization server:

- 1. Log on to **HC** panel.
- 2. From the left menu click **General**, and then **Server Manager**. Server Manager page is displayed.
- 3. Click **Global Settings**. The Global Settings page is displayed.
- 4. Click **Virtualization Server** tab under **Linux Family**. The Virtualization Server page is displayed.
- 5. Select the check box in the right column. Services and options of the virtualization server are displayed.
- 6. Select Xen from the drop-down list box.
- 7. Click **Save Settings**. The Virtualization Server is enabled.

### Enabling Virtualization Server

Services

Select Virtualization Server :

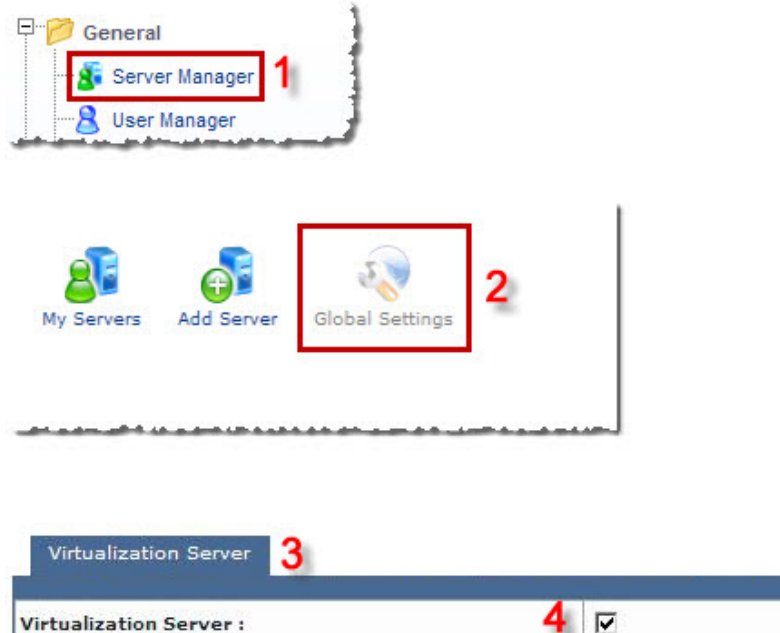

Options

6

Save Settings

5 Xen 🚽

### Adding a Virtualization Server

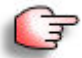

Prior to add a Virtualization Server, go to **Global Settings** and enable the Virtualization Server role.

To add a virtualization server:

- 1. Log on to **HC** panel.
- 2. From the left menu click **General**, and then **Server Manager**. Server Manager page is displayed.
- 3. Click **Add Server**. The Add Server page is displayed.
- 4. Click the **Friendly Name** arrow and select the required server from the dropdown list box.

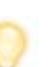

- The **Primary IP Address** shows the IP address of the server to be added.
- The **Operating System** shows the platform (Windows/Linux) of the server to be added.
- 5. Under Server Role, select the Virtualization Server check box.

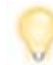

Every server can have one or more role(s) in the cluster. These roles need to be set every time a new server is added to the cluster.

- 6. Under **Role Capacity**, type the number of **Virtual Machines** supported by the server.
- 7. Under **Purposing**, click the arrow and select the end user for the server from the drop-down list box.

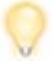

The server role added in the cluster can be used either dedicatedly for a Reseller or for shared hosting. A role dedicated to a Reseller can not be used for any other user.

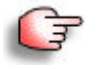

- In case of only one server in the cluster, choose **Everyone**.
- In case of more than one server, choose **ResellerOnly** to dedicate server to particular Reseller.
- 8. Click Next.

The Virtualization Server configurations page is displayed.

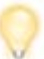

To provide all the paths, click **Browse** and enter the required path.

- 9. Specify General Information:
  - Server Name: Type name of the server.
- 10. Specify the Virtualization Server Information:
  - Xen VM Root Path: Enter root path for the Xen virtual machine.
  - Hypervisor Service File Path: Enter path for the service file of hypervisor.
- 11. Specify the Network Information:

### Hosting Controller Driving Towards New Horizons!

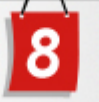

- External Network: Select external network from the drop-down list box.
- **Preferred DNS:** Type preferred DNS.
- Alternate DNS: Type alternate DNS.
- Internal Network: Select internal network from the drop-down list box.
- 12. Click Add Server.

A Virtualization Server is added.

#### Adding a Virtualization Server

| General        | Manager <b>1</b><br>anager |                      |  |
|----------------|----------------------------|----------------------|--|
| <b>Servers</b> | Add Server                 | 2<br>Global Settings |  |

#### 

#### Add a Server

| iendly Name :                          |          | Tahir 🖃 🕄        |                                |
|----------------------------------------|----------|------------------|--------------------------------|
| rimary IP Address :                    |          | 192.168.0.109    |                                |
| perating System :                      |          | Linux Family     |                                |
| What is the Role of this Server in the | Cluster? |                  |                                |
| Server Role                            | Role (   | Capacity         | Purposing                      |
| Web Server                             | 700      | Websites         | Everyone(Reseller, End User) 💌 |
| 4 🔽 Virtualization Server              | 30       | Virtual Machines | Everyone(Reseller, End User) 💌 |

| General Information               |                              |        |                  |  |
|-----------------------------------|------------------------------|--------|------------------|--|
| Server Name :                     | Tahir                        |        |                  |  |
| Virtualization Server Information |                              |        |                  |  |
| Xen VM Root Path :                | /etc/xen                     | Browse | Specify required |  |
| Hypervisor Service File Path :    | /etc/rc.d/init.d/xend Brow   |        | information.     |  |
| Network Information               |                              |        |                  |  |
| External Network :                | xenbr0 💽 [ Other than List ] |        |                  |  |
| Preferred DNS :                   | 192 . 168 . 0 1              |        |                  |  |
| Alternate DNS :                   | 192 , 168 , 0 , 109          |        |                  |  |
| Internal Network :                | virbr0 💽 [ Other than List ] |        |                  |  |

# 8

# Editing a Virtualization Server

To edit a virtualization server:

- 1. Log on to **HC** panel.
- 2. From the left menu click **General**, and then **Server Manager**. Server Manager page is displayed.
- 3. Select the required server to modify its information
- 4. Click **Edit Server**. The Edit Server page is displayed.
- 5. Select Virtualization Server check box.
- Click Save & Edit Roles. The Virtualization Server configurations page is displayed.
- 7. Modify the information as required.
- 8. Click **Update Virtualization Role**. The Virtualization Server is modified.

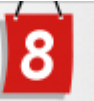

### **Editing a Virtualization Server**

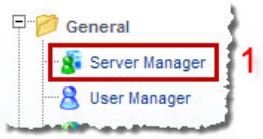

| Manage Your Serve | ers                |                  |                        | Total Ser           | vers : 1             | 3          |
|-------------------|--------------------|------------------|------------------------|---------------------|----------------------|------------|
| Server Name       | Primary IP Address | <b>OS Family</b> | Licensing Status       | <b>Build Number</b> | Status               | Edit Serve |
| ⊚ Tahir 2         | 192.168.0.109      | Linux            | Licensed ( activated ) | 8.00.0009           | Running              | Delete     |
|                   |                    |                  |                        | Pa<br>Records Per   | ge:1 of 1<br>Page:10 |            |

#### Edit Server

| iendly Name :                         | ٦        | l'ahir           |                                |
|---------------------------------------|----------|------------------|--------------------------------|
| imary IP Address :                    | 1        | 92.168.0.109     |                                |
| perating System :                     | ı        | Linux Family     |                                |
| hat is the Role of this Server in the | Cluster? |                  |                                |
| Server Role                           | Role Ca  | pacity           | Purposing                      |
| Web Server                            | 700      | Websites         | Everyone(Reseller, End User) 🔻 |
| DNS Server                            | 500      | DNS Zones        | Everyone(Reseller, End User) 🔻 |
| Database Server                       | 300      | Databases        | Everyone(Reseller, End User) 🔻 |
|                                       | 30       | Virtual Machines | Everyone(Reseller, End User) 🔻 |

| General Information              |                              |        |                    |
|----------------------------------|------------------------------|--------|--------------------|
| Server Name :                    | Tahir                        |        |                    |
| Virtualization Server Informatio | n                            |        |                    |
| Xen VM Root Path :               | /etc/xen                     | Browse | 6                  |
| Hypervisor Service File Path :   | /etc/rc.d/init.d/xend        | Browse | Modify information |
| Network Information              |                              |        | as required.       |
| External Network :               | xenbr0 • [ Other than List ] |        |                    |
| Preferred DNS :                  | 192 . 168 . 0 . 1            |        |                    |
| Alternate DNS :                  | 192 . 168 . 0 . 109          |        |                    |
| Internal Network :               | virbr0 💽 [ Other than List ] |        |                    |

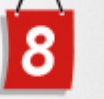

## Adding an OS Template

To add an OS template:

- 1. Log on to HC panel.
- 2. From the left menu click **System**, and then **My Server**. My Server page is displayed.
- 3. Click **OS Templates** under **Virtualization Server Settings** menu. The OS Templates page is displayed.
- 4. Click Add OS Template. The Add OS page is displayed.
- 5. Specify the following information:
  - Virtualization Server: Select server for virtualization from the dropdown list box.
  - **Template Name:** Type name of the template for the OS.
  - Base OS Type: Select type of Base OS from the drop-down list box.

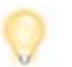

It is the type of Operating System installed on the hard disk that is being selected as OS template.

- Boot Loader Type: Click the required loader type for boot.
- Kernel Path: Enter path for Kernel.
- Initrd Path: Enter path for Initrd.
- Virtual Hard Disk Path: Enter path for the Virtual Hard Disk.

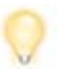

This is the path for Host's Virtual Hard Disk, where templates are created.

- Root Device: Type name of the root device.
- Swap Device: Type name of the swap device.
- 6. Click Add OS Template.

An OS Template is added.

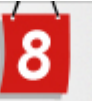

### Adding an OS Template

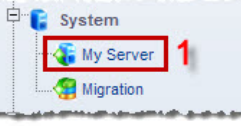

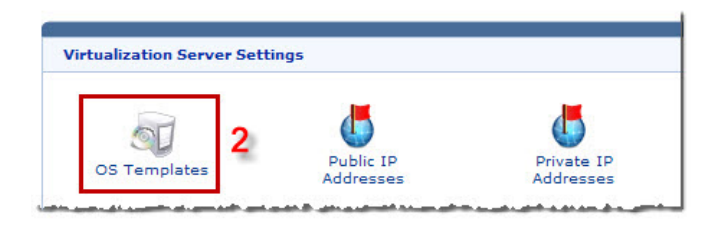

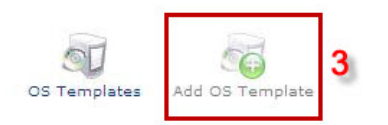

#### Add OS Template

| Virtualization Server    | Tabir (192 168 0 109)                       |                  |
|--------------------------|---------------------------------------------|------------------|
| -                        | Federa 2                                    |                  |
| emplate Name :           | redora o *                                  |                  |
| Base OS Type :           | Fedora 💌                                    |                  |
| Poot Londor Tupo L       | Direct Kernelboot                           |                  |
| sour coader Type .       | C Host Bootloader                           | Specify required |
| Kernel Path :            | /root/Desktop/OS_template/vmlinuz-2 Browse  | information.     |
| Initrd Path :            | /root/Desktop/OS_template/initrd-2.6 Browse |                  |
| Virtual Hard Disk Path : | /root/Desktop/OS_template/fedora8.i Browse  |                  |
| Root Device :            | xvda1 *                                     |                  |
| Swap Device :            | xvda2                                       |                  |

## Assigning Public IP Address

To assign public IP addresses:

- 1. Log on to **HC** panel.
- 2. From the left menu click **System**, and then **My Server**. My Server page is displayed.
- 3. Click **Public IP Addresses** under **Virtualization Server Settings** menu. The Public IP Address Manager page is displayed.
- 4. Click Add Public IPs.
- 5. Specify the following information:
  - IP Address Range: Type starting and ending range of IP addresses.
  - Subnet Mask: Type Subnet Mask.
  - **Default Gateway:** Type IP address of the Default Gateway.
- 6. Click Add Public IPs.

The specified IPs are added.

#### Assigning Public IP Addresses

| <b>P</b> - <b>6</b> | System      |   |
|---------------------|-------------|---|
|                     | 📲 My Server | 1 |
|                     |             |   |
| -                   |             |   |

| rtualization Server Set | tings                  |                         |
|-------------------------|------------------------|-------------------------|
| OS Templates            | Public IP<br>Addresses | Private IP<br>Addresses |

|  | IP | Manager | (Public I | Ps) |
|--|----|---------|-----------|-----|
|--|----|---------|-----------|-----|

| Select Server :    |             | Tahir (192      | .168.0.109) 💌        |                     |              |
|--------------------|-------------|-----------------|----------------------|---------------------|--------------|
| IP Address         | Subnet Mask |                 | Gateway              | Status              | Action       |
| 192.168.0.2        | 255.255.255 | 255.255.255.255 |                      | Available           | Delete       |
| 192.168.0.3        | 255.255.255 | 255.255.255.255 |                      | Available           | Delete       |
| 192.168.0.4        | 255.255.255 | 255.255.255.255 |                      | Available           | Delete       |
| 192.168.0.5        | 255.255.255 | .255            | 192.168.0.1          | Available           | Delete       |
| IP Address Range : |             | 192 . 168 . 0   | . 6 <sub>To</sub> 10 | <u>م</u>            | Add Public I |
| Subnet Mask :      |             | 255 . 255 . 255 | . 255 4              | Specify required in | formation.   |
| Default Gateway :  |             | 192 . 168 . 0   | . 1                  |                     |              |
|                    |             |                 |                      |                     | 5 Add Public |

# 8

# Assigning Private IP Address

To assign private IP address:

- 1. Log on to **HC** panel.
- 2. From the left menu click **System**, and then **My Server**. My Server page is displayed.
- 3. Click **Private IP Addresses** under **Virtualization Server Settings** menu. The Private IP Addresses page is displayed.
- 4. Click Add Private IPs.
- 5. Specify the following information:
  - IP Address Range: Type starting and ending range of IP addresses.
  - Subnet Mask: Type Subnet Mask.
  - **Default Gateway:** Type IP address of the Default Gateway.
  - **Preferred DNS:** Type the preferred DNS.
  - Alternate DNS: Type any alternate DNS.
- 6. Click Add Private IPs.

The specified IPs are added.

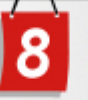

### Assigning Private IP Address

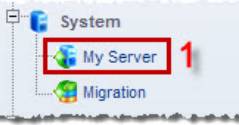

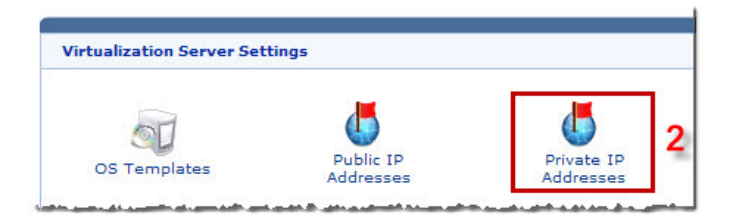

IP Manager (Private IPs)

| Select Server :                                                                       |                 | Tahir (                                                                                                    | 192.168.0.109) 💌                             |                    |              |           |
|---------------------------------------------------------------------------------------|-----------------|----------------------------------------------------------------------------------------------------|----------------------------------------------|--------------------|--------------|-----------|
| IP Address                                                                            | Subnet Mask     | Gateway                                                                                                    | Preferred DNS                                | Alternate DNS      | Status       | Action    |
| 192.168.0.2                                                                           | 255.255.255.255 | 192.168.0.1                                                                                                    | 192.168.0.1                                  | 192.168.1.1        | Available    | Delete    |
| 192.168.0.3                                                                           | 255.255.255.255 | 192.168.0.1                                                                                                    | 192.168.0.1                                  | 192.168.1.1        | Available    | Delete    |
| 192.168.0.4                                                                           | 255.255.255.255 | 192.168.0.1                                                                                                    | 192.168.0.1                                  | 192.168.1.1        | Available    | Delete    |
| 192.168.0.5                                                                           | 255.255.255.255 | 192.168.0.1                                                                                                    | 192.168.0.1                                  | 192.168.1.1        | Available    | Delete    |
| 192.168.0.6                                                                           | 255.255.255.255 | 192.168.0.1                                                                                                    | 192.168.0.1 192.168.0.1                      |                    | Available    | Delete    |
| IP Address Rar<br>Subnet Mask :<br>Default Gatewa<br>Preferred DNS<br>Alternate DNS : | nge :<br>       | 192       . 168       .         255       . 255       .         192       . 168       .         192       . 168       .         192       . 168       .         192       . 168       . | 0 . 7 To 10<br>255 . 255<br>0 . 1 6<br>1 . 1 | 4 Specify required | information. | ]         |
|                                                                                       |                 |                                                                                                    |                                              |                    | 5 Add        | Private I |

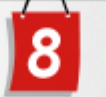

## Adding a Hosting Plan

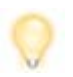

*HC* enables resellers to set up and customize any number of hosting plans for their customers (webadmins). Resellers can set up the name, description, status, visibility and cancellation policy.

To add a hosting plan:

- 1. Log on to **HC** panel.
- 2. From the left menu click **Hosting Manager**, and then **Hosting Plans**. The My Plans page is displayed.
- 3. Click Add Plan.

The Add Plan page is displayed.

- 4. Specify the **General Information**:
  - Plan Name: Type name of the plan.
  - Plan Description: Type brief description of the plan.
  - **Cancellation Policy:** Type cancellation policy for the plan.
  - **Plan Type:** Select type of the plan from the drop-down list box.

Available options for **Plan Type** are: Windows Linux

- Visible to All Resellers: Select Yes check box to make this plan visible to all resellers.
- Visible to Selected List of Resellers: Select required check boxes to make this plan visible to only selected resellers.
- Plan Status: Select status of the plan from the drop-down list box.

Available options for **Plan Status** are: Available

- Unavailable
- 5. Click Next.

The Plan Resources page is displayed.

- 6. Specify the Plan Resources information:
  - **Quantity:** Type the quantity of the resource.
  - **Unlimited:** Select this check box to allocate unlimited quota for any resource.
  - **Excluded:** Select this check box to exclude any resource from the plan.
- 7. Click Add Plan.

A plan is added.

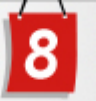

### Adding a Hosting Plan

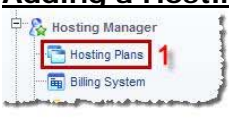

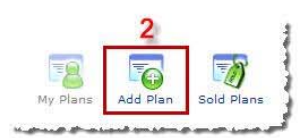

| Dias Name I                             | Plant                                                 |       |                     |
|-----------------------------------------|-------------------------------------------------------|-------|---------------------|
| Plati Name :                            | ****                                                  |       |                     |
| Plan Description :                      |                                                       | ÷     | Specify<br>required |
| Cancellation Policy :                   |                                                       |       | information.        |
| Plan Type :                             | Linux                                                 | _     |                     |
| Visible to all Resellers :              | Ves                                                   |       |                     |
| visible to selected list of Resellers : | attiqueres     demoreseller     hcfreeres     HC-TECH | A III |                     |
| Plan Status :                           | Available 👻                                           |       |                     |

| Plan Resources                                                                                                    | Quantity                                        | 🛄 Unlimited | Excluded |
|----------------------------------------------------------------------------------------------------|-------------------------------------------------|-------------|----------|
| User Accounts :                                                                                                    | 1                                               |             |          |
| Domains :                                                                                                    | 1                                               |             | (m)      |
| DNS Zones :                                                                                                    | 1                                               | <b>P</b>    |          |
| Sub-Domains :                                                                                                    | 1                                               | (min)       |          |
| ODBC DSN :                                                                                                    | 5                                               |             |          |
| Disk Space & Bandwidth                                                                                                    |                                                 |             |          |
|                                                                                                    |                                                 |             |          |
| Disk Space (MB) :<br>Bendvidth (MB) :                                                                                                    | 250                                             |             |          |
| Disk Space (MB) :<br>Bendwidth (MB) :<br>Virtualization<br>Virtual Machines :                                                                                                    | 250                                             |             |          |
| Disk Space (MB) :<br>Bendwidth (MB) ;<br>Virtualization<br>Virtual Machines :<br>RAM Size (MB) ;                                                                                                    | 250<br>500<br>1<br>512                          |             |          |
| Disk Space (MB) :<br>Bandwidth (MB) ;<br>Virtualization<br>Virtual Machines ;<br>RAM Size (MB) ;<br>Hard Drive Size (GB) ;                                                                              | 250<br>500<br>1<br>512<br>2                     |             |          |
| Disk Space (MB) :<br>Bendwidth (MB) ;<br>Virtualization<br>Virtual Machines :<br>RAM Size (MB) ;<br>Hard Drive Size (GB) ;<br>CPU Cores :                                                               | 250<br>500<br>1<br>512<br>2<br>1                |             |          |
| Disk Space (MB) :<br>Bendwidth (MB) :<br>Virtualization<br>Virtual Machines :<br>RAM Size (MB) :<br>Hard Drive Size (GB) :<br>CPU Cores :<br>Number of Snapshots :                                      | 250<br>500<br>1<br>1<br>512<br>2<br>1<br>1<br>3 |             |          |
| Disk Space (MB) :<br>Bendwidth (MB) :<br>Virtualization<br>Virtual Machines :<br>RAM Size (MB) :<br>Hard Drive Size (GB) :<br>CPU Cores :<br>Number of Snapshots :<br>Number of External IP Addresses ; | 250<br>500<br>1<br>512<br>2<br>1<br>3<br>4      |             |          |

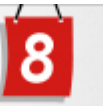

### Adding a Virtual Machine

To add a virtual machine:

- 1. Log on to **HC** panel as a Reseller.
- 2. From the left menu click **Tools**. The Tools options are displayed.
- 3. Click Virtualization Manager under System Services. The Virtualization Manager page is displayed.
- Click Add Virtual Machine.
   The Add Virtual Machine page is displayed.
- 5. Specify the **General Information**:
  - Virtual Machine Name: Type name of the machine to be created.
  - **Description:** Type brief description of the machine.

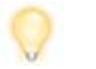

The Administrator Name shows name of the machine administrator.

- Administrator Password: Type password for the machine administrator.
- Confirm Password: Re-type password for the machine.
- Virtual Machine Owner: Select owner of the machine from the dropdown list box.

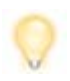

Select Webadmin as machine owner. You can create a new user if required. To create a new user as machine owner, select **Create New User** from the dropdown list box.

- 6. Specify the **OS Template Information**:
  - **OS Template:** Select an OS template for the machine from the dropdown list box.
- 7. Specify the Virtual Machine Settings:
  - **CPU Cores:** Select number of CPU cores to allocate to the machine from the drop-down list box.
  - **RAM Size:** Type the size of the RAM.
  - Virtual Hard Disk Size: Type the size of the Hard Disk.
  - **Number of Snapshots:** Type number of snapshots to be added for the machine.
  - External Network: Select to enable the external network.
  - **Number of External IPs:** Type number of external IPs to be added for the machine.
  - Internal Network: Select to enable the internal network.
  - Number of Internal IPs: Type number of internal IPs to be added for the machine.
- 8. Click Next.

The Virtual Machine Summary page is displayed.

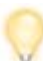

The *Virtual Machine Summary* page shows detailed information of the machine being created.

12. Click Create Virtual Machine.

The Virtual Machine is added.

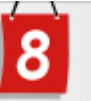

### Adding a Virtual Machine

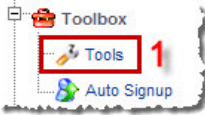

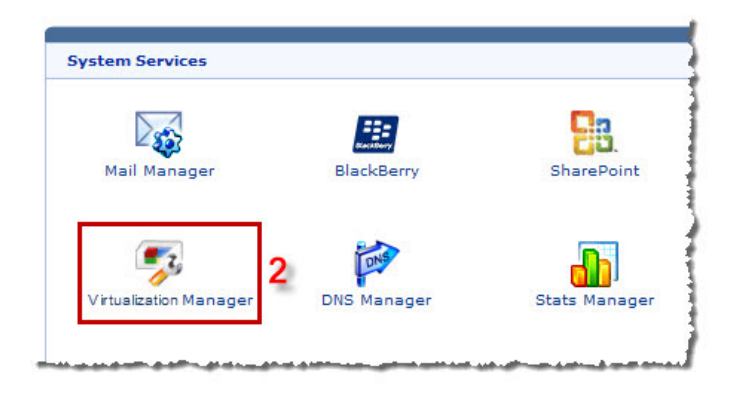

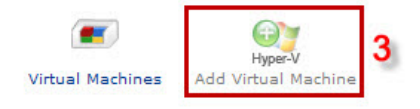

| General Information           |                      |                     |                  |
|-------------------------------|----------------------|---------------------|------------------|
| Virtual Machine Name :        | linuxVM              | * [Remaining : 1]   |                  |
| Description :                 | First Lin<br>Machine | ux Virtual          |                  |
| Administrator Name :          | root                 |                     |                  |
| Administrator Password :      | ••••                 | *                   |                  |
| Confirm Password :            | ••••                 | *                   |                  |
| Virtual Machine Owner :       | linuxym              | admin 💽             |                  |
| OS Template Information       |                      |                     | 4                |
| OS Template :                 | Fedora               | 8 💌                 |                  |
| Virtual Machine Settings      |                      |                     | Specify required |
| CPU Cores :                   | 1 💌                  | [Remaining : 1]     | information.     |
| Ram Size (MB) :               | 512                  | * [Remaining : 512] |                  |
| /irtual Hard Disk Size (GB) : | 4                    | * [Remaining : 5]   |                  |
| Number of Snapshots :         | 1                    | * [Remaining : 2]   |                  |
| External Network :            | Enab                 | le                  |                  |
| Number of External IPs :      | 1                    | [Remaining : 2]     |                  |
| Internal Network :            | Enab                 | le                  |                  |
| Number of Internal IPs :      | 1                    | [Remaining : 2]     |                  |

# Hosting Controller Driving Towards New Horizons!

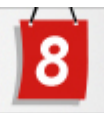

Virtual Machine Summany

| General Information                                                                                            |               |          |                       |             |            |               |  |
|----------------------------------------------------------------------------------------------------|---------------|----------|-----------------------|-------------|------------|---------------|--|
| Virtual Machine Name :                                                                                         |               |          | linuxVM1              |             |            |               |  |
| Administrator Name:                                                                                            |               |          | Administrator         |             |            |               |  |
| Administrator Password :                                                                                       |               |          | root                  |             |            |               |  |
| DS Template Information                                                                                        |               |          |                       |             |            |               |  |
| 5 Template :                                                                                                   |               | Fedora 8 |                       |             |            |               |  |
| Virtual Machine Settings                                                                                       |               |          |                       |             |            |               |  |
| CPU Cores :                                                                                                    | U Cores :     |          | 1                     |             |            |               |  |
| Ram Size :                                                                                                    |               |          | 512 MB                |             |            |               |  |
| /irtual Hard Disk Size :                                                                                       |               |          | 4 GB                  |             |            |               |  |
| lumber of Snapshots :                                                                                          |               |          | 1                     |             |            |               |  |
| Public IPs                                                                                                    |               |          |                       |             |            |               |  |
| IP Address                                                                                                    |               | Subnet   | net Mask              |             | Gateway    |               |  |
| 192.168.0.240                                                                                                  |               | 255.25   | 255.255.0 192.168     |             | 192.168.0. | 0,1           |  |
| Private IPs                                                                                                    |               |          |                       |             |            |               |  |
| IP Address                                                                                                    | Subnet Mask   |          | Gateway Preferred DNS |             |            | Alternate DNS |  |
| the second second second second second second second second second second second second second second second s | 255 255 255 0 |          | 192.168.0.1           | 192.168.0.1 |            | 192,168.0.2   |  |

# Contact Us

In case of any ambiguity/query regarding HC Virtualization Module configurations, please feel free to contact us at support@hostingcontroller.com